## TRES TIPOS DE PRODUCTOS STUDENT

- Student Edition (SE) Puede adquirir Student Edition a través de SOLIDWORKS Student Store. www.solidworks.com/studentstore
- Student Premium (anteriormente Student Engineering Kit/Student Access SEK) Si su centro educativo es apto, los estudiantes deberán obtener un número de serie (clave de licencia), así como un ID de SEK del profesor. Cuando haya obtenido ambos elementos, vaya a <u>www.solidworks.com/es/support/community-download#no-back</u> y rellene el formulario de descarga de la comunidad que aparece a continuación para iniciar el proceso de descarga.
- 3. Student Standard (anteriormente Student Design Kit SDK) Si ha obtenido un ID de SDK de su centro educativo/universidad, vaya a <u>www.solidworks.com/es/support/community-download#no-back</u> y rellene el formulario de descarga de la comunidad que aparece a continuación para iniciar el proceso de descarga. Recibirá su número de serie tras solicitar la descarga junto con una copia por correo electrónico.

Nota: Compruebe la carpeta de correo no deseado si no ve el mensaje una hora después de enviar el formulario.

| <b>35 SOLID</b> WORKS                                                                                                    | 3DEXPERIENCE® Works                                                     | Products 🗸                              | Solutions                     | Community                            | Success             | Support       | Buy        | Try now          |
|----------------------------------------------------------------------------------------------------|-------------------------------------------------------------------------|-----------------------------------------|-------------------------------|--------------------------------------|---------------------|---------------|------------|------------------|
| SOLIDWORKS Community Download Ins                                                                                                    | tructions                                                               |                                         |                               |                                      |                     |               |            |                  |
| Sociewonn's commaning bownload ms                                                                                                    |                                                                         |                                         |                               |                                      |                     |               |            |                  |
| Download instructions for qualified educators, students, military, and sponsored                                                                                            | organizations. Not for Commercia                                        | Use. For eligible                       | makers and ho                 | bbyists, please e                    | explore our ne      | ew Maker por  | tfolio.    |                  |
| Please enter your information in the fields below. Note that all fields are required<br>the type of license selected, be emailed to the address you provide. Please refer t | I. Please enter accurate information<br>o DS SOLIDWORKS Corp.'s privacy | n, including email<br>policy to underst | address. Dowi<br>and how your | nload instruction<br>data may be use | s and other i<br>d. | mportant info | ormation m | ay, depending on |
| Contact Information                                                                                                    |                                                                         |                                         |                               |                                      |                     |               |            |                  |
| FIRST NAME                                                                                                    |                                                                         | LAST NAME                               |                               |                                      |                     |               |            |                  |
|                                                                                                    |                                                                         |                                         |                               |                                      |                     |               |            |                  |
| EMAIL                                                                                                    |                                                                         | Select one of th                        | e following (op               | tional)                              |                     |               |            | ~                |
|                                                                                                    |                                                                         |                                         |                               |                                      |                     |               |            |                  |
| Product Information                                                                                                    |                                                                         |                                         |                               |                                      |                     |               |            |                  |
| l already have a Serial Number that starts with 9020                                                                                                    | SOLIE                                                                   | WORKS Version                           |                               |                                      |                     |               |            |                  |
| Yes                                                                                                    |                                                                         |                                         |                               |                                      |                     |               |            |                  |
|                                                                                                    |                                                                         |                                         |                               |                                      |                     |               |            |                  |
|                                                                                                    |                                                                         |                                         |                               |                                      |                     |               |            | Request Download |
|                                                                                                    |                                                                         |                                         |                               |                                      |                     |               |            |                  |

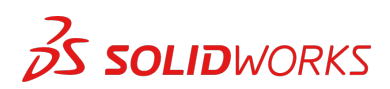

# CÓMO DESCARGAR EL ARCHIVO DE CONFIGURACIÓN

#### Student Edition/Student Premium (anteriormente Student Engineering Kit/SEK)

- a. Vaya al enlace <u>www.solidworks.com/es/support/community-download#no-back</u>
- b. Seleccione **Sí** para la opción relativa a una propiedad anterior del número de serie que comienza por 9020.
- c. Seleccione la versión de SOLIDWORKS apropiada en la lista desplegable.
- d. Seleccione Solicitar descarga y acepte los términos y condiciones.
- e. Haga clic en **Descargar > SolidWorksSetup.exe** y se descargará el archivo ejecutable.

#### Student Standard (anteriormente Student Design Kit/SDK)

- a. Vaya al enlace <u>www.solidworks.com/es/support/community-download#no-back</u>
- b. Seleccione No para la opción relativa a una propiedad anterior del número de serie que comienza por 9020.
   (Nota: Recibirá su número de serie tras solicitar la descarga junto con una copia por
- correo electrónico).
  c. Introduzca su ID de SDK (recibirá este ID de su profesor en la centro educativo o universidad).
- d. Seleccione la versión de SOLIDWORKS apropiada en la lista desplegable.
- e. Seleccione Solicitar descarga y acepte los términos y condiciones.
- f. Haga clic en **Descargar > SolidWorksSetup.exe** y se descargará el archivo ejecutable.

| <b>JS SOLID</b> WORKS                                                                                                    | 3DEXPERIENCE® Works                                                                                                    | Products 🗸                                                 | Solutions                                        | Community                                                  | Success                                | Support                       | Buy                   | Try now           |
|----------------------------------------------------------------------------------------------------|----------------------------------------------------------------------------------------------------|------------------------------------------------------------|--------------------------------------------------|------------------------------------------------------------|----------------------------------------|-------------------------------|-----------------------|-------------------|
| SOLIDWORKS Community Download I<br>Download instructions for qualified educators, students, military, and sponso<br>Please enter your information in the fields below. Note that all fields are requ<br>the type of license selected, be emailed to the address you provide. Please re | nstructions<br>ored organizations. Not for Commercia<br>uired. Please enter accurate informatio<br>fer to DS SOLIDWORKS Corp.'s privacy | Use. For eligible<br>n, including emai<br>policy to unders | makers and ho<br>I address. Dow<br>land how your | obbyists, please e<br>nload instruction<br>data may be use | ixplore our ne<br>s and other in<br>d. | ew Maker pol<br>mportant info | tfolio.<br>prmation n | nay, depending on |
| Contact Information                                                                                                    |                                                                                                    |                                                            |                                                  |                                                            |                                        |                               |                       |                   |
| FIRST NAME                                                                                                    |                                                                                                    | LAST NAME                                                  |                                                  |                                                            |                                        |                               |                       |                   |
|                                                                                                    |                                                                                                    |                                                            |                                                  |                                                            |                                        |                               |                       |                   |
| EMRIL                                                                                                    |                                                                                                    | Select one of th                                           | e following (op                                  | itional)                                                   |                                        |                               |                       | ~                 |
| Product Information                                                                                                    |                                                                                                    |                                                            |                                                  |                                                            |                                        |                               |                       |                   |
| I already have a Serial Number that starts with 9020                                                                                                    | SOLI                                                                                                    | WORKS Version                                              |                                                  |                                                            |                                        |                               |                       |                   |
| Ves<br>No                                                                                                    |                                                                                                    |                                                            |                                                  |                                                            |                                        |                               |                       |                   |
| Enter SDK-ID, SEK-ID, or Trial Code                                                                                                    |                                                                                                    |                                                            |                                                  |                                                            |                                        |                               |                       |                   |
|                                                                                                    |                                                                                                    |                                                            |                                                  |                                                            |                                        |                               |                       | Request Download  |
|                                                                                                    |                                                                                                    |                                                            |                                                  |                                                            |                                        |                               |                       |                   |

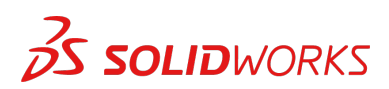

# CÓMO INSTALAR SOLIDWORKS

#### Sugerencias para la resolución de problemas

- Abra y descomprima el archivo **SolidWorksSetup.exe** que se ha descargado para iniciar el Gestor de instalación.
- Todos los productos a los que tiene derecho se seleccionan automáticamente para su instalación.

Puede usar el mismo número de serie para distintos productos.

- Student Standard solo incluye SOLIDWORKS Standard y SOLIDWORKS CAM.
   Recibirá un número de serie distinto para ambos productos.
   No se incluyen complementos como Toolbox, Photoview ni Simulation, entre otros.
- Student no dispone de acceso a la opción Iniciar sesión
- Visite este enlace para conocer qué productos se incluyen en Student Edition, Student Premium y Student Standard: Visite este enlace para obtener más detalles: https://www.solidworks.com/es/product/solidworks-3d-cad
- 1. Cuando el Gestor de instalación se esté ejecutando, seleccione la opción **Individual (en este equipo)** y haga clic en la flecha **Siguiente**.

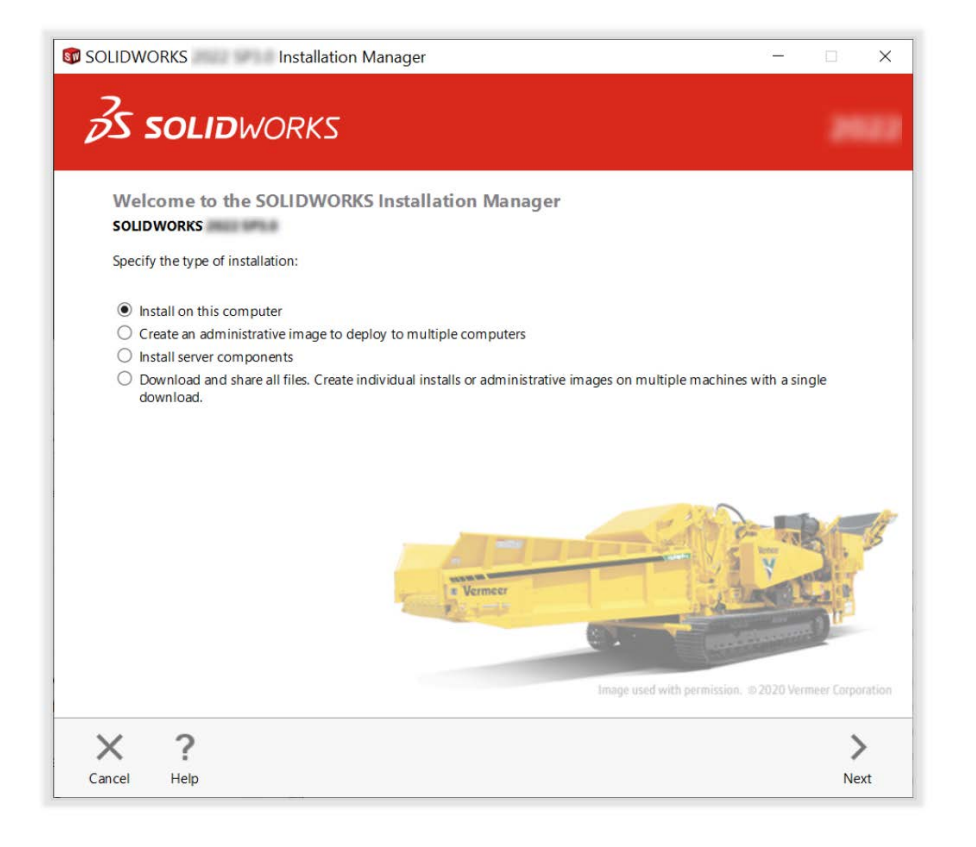

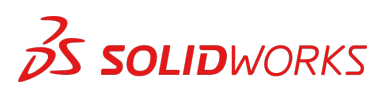

2. Introduzca el número de serie de SOLIDWORKS CAD en 3D Design y deje los otros campos en blanco. A continuación, haga clic en **Siguiente**.

El Gestor de instalación comprobará y verificará que cumple los requisitos del sistema necesarios para ejecutar SOLIDWORKS. Se le informará acerca de los errores, si los hay. Este proceso puede tardar varios minutos.

| Serial Number                                        |                        |               |              |             |      |    |
|------------------------------------------------------|------------------------|---------------|--------------|-------------|------|----|
| Enter your serial number info                        | rmation or log in to   | automatically | populate ser | ial numbers | Log  | in |
| ✓ 3D Design                                          |                        |               |              |             |      |    |
| SOLIDWORKS                                           |                        | 100,000       | 121          | 10          | 1838 |    |
| > Visualization<br>Visualize, Visualize Boost        |                        |               |              |             |      |    |
| Simulation<br>Flow Simulation, Motion, I             | Plastics, Simulation   |               |              |             |      |    |
| > CAM ()                                             |                        |               |              |             |      |    |
| > Technical Communication<br>Composer, Composer Play | ver Pro, Inspection, I | MBD           |              |             |      |    |
| Electrical Design<br>Electrical Schematic, PCB       |                        |               |              |             |      |    |

3. Una vez que se haya realizado la comprobación del sistema, se le mostrará una pantalla de resumen con una lista de todos los productos que se van a instalar.

Marque la casilla para indicar que acepta nuestros términos y condiciones, y haga clic en Instalar ahora.

**Nota**: Los productos que se muestran pueden variar según la versión de SOLIDWORKS que utilice.

| <b>S SOLID</b> WORKS                                                                                                    |                                                                                                    |     |
|----------------------------------------------------------------------------------------------------|----------------------------------------------------------------------------------------------------|-----|
| Summary<br>This is a new installation of                                                                                                    |                                                                                                    |     |
| ✓ Products                                                                                                    | Change                                                                                                    | 2   |
| SOLIDWORKS: PhotoView 360,<br>CircuiWorks, SOLIDWORKS Co-<br>SOLIDWORKS Languages: Eng<br>eDrawings<br>SOLIDWORKS How Simulation<br>SOLIDWORKS Plastics<br>SOLIDWORKS Plastics<br>SOLIDWORKS Plastics<br>Electrical Senser (Collaboration S | SOLID/WORKS Toolbox, SOLID/WORKS Routing, ScanTo3D, TolAnalyst,<br>ting, Design Checker, Example Files, Manuals, Help Files<br>Ish<br>Clair Client (SOLID/WORKS Electrical Schematic, SOLID/WORKS Electrical 3D),<br>energ. Annification Data). | < > |
| > Installation Location                                                                                                    | Change 🖌                                                                                                    | 2   |
| ✓ Toolbox/Hole Wizard Options                                                                                                    | Change                                                                                                    | 2   |
| Toolbox installation location:                                                                                                    | C:\SOLIDWORKS Data (2)                                                                                                    |     |
| Toolbox installation method:                                                                                                    | New Toolbox                                                                                                    |     |
| > Electrical Options                                                                                                    | Change 6                                                                                                    | 2   |
| ✓ I accept the terms of the SOLIDW<br>License Agreement                                                                                                    | ORKS Estimated installation size: 19 GB (Space available: 18                                                                                                    | GB) |
|                                                                                                    |                                                                                                    |     |
| X ?                                                                                                    | <                                                                                                    |     |

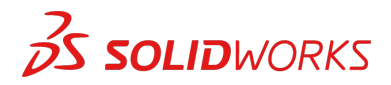

4. Una vez que haya terminado la instalación, haga clic en **Finalizar** para cerrar el Gestor de instalación. Podrá utilizar los productos SOLIDWORKS cuando se hayan activado correctamente.

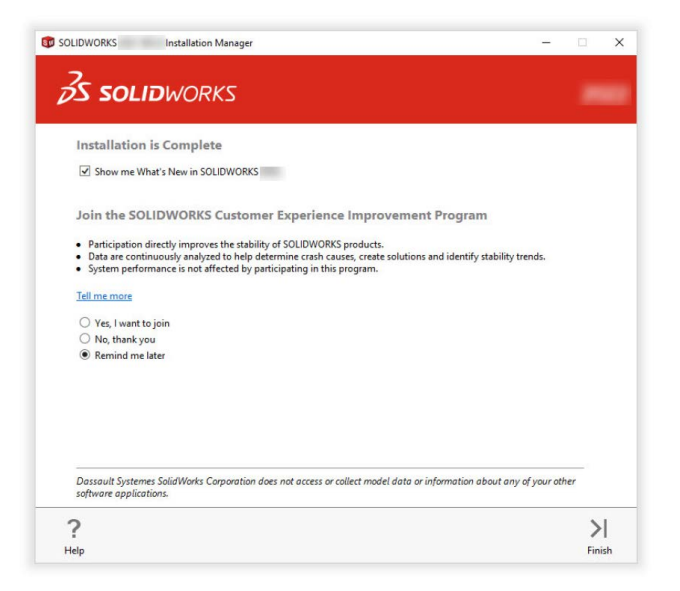

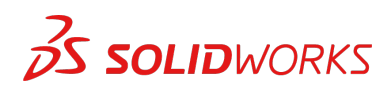

# CÓMO ACTIVAR SOLIDWORKS

La primera vez que inicie SOLIDWORKS, se le pedirá que active la licencia. Puede activar su licencia después de los 30 días de prueba o bien activarla de inmediato.

Para activarla, siga los pasos que se muestran a continuación.

| 50 SOLIDWORKS Product Act | ivation                                                                                                    |                    | ×  |                            | Product Activation                                                           | ×                                          |
|---------------------------|----------------------------------------------------------------------------------------------------|--------------------|----|----------------------------|------------------------------------------------------------------------------|--------------------------------------------|
|                           | SOLIDWORKS Product Activation                                                                                                    |                    |    | Activate/Dea               | ctivate Your SOLIDWORKS Proc                                                 | luct                                       |
|                           | Thank you for installing SOLIDWORKS. You must activate your<br>installation to fully enable all of the features. This wizard will<br>guide you through the activation process. |                    |    | To activate                | your SOLIDWORKS product you mu                                               | ist request a license key from SOLIDWORKS. |
|                           |                                                                                                    |                    |    | The Actival<br>product.    | ion Wizard will help you collect the                                         | information necessary to activate your     |
|                           | What would you like to do?                                                                                                    | t now              |    |                            |                                                                              |                                            |
| 140-1                     | You can use this computer or another com<br>the internet.                                                                                                    | puter connected to |    | Product:                   | SOLIDWORKS                                                                   | Select All                                 |
|                           | O I want to activate my SOLIDWORKS produc                                                                                                    | t later            |    |                            |                                                                              | Deselect All                               |
|                           | There are 0 day(s) left in your grace period:                                                                                                    |                    |    |                            |                                                                              |                                            |
|                           | When this period ends, you must activate yo                                                                                                    | ur SOLIDWORKS      |    | How would                  | I you like to activate?                                                      |                                            |
| 35 SOLIDWORKS             | product to continue using it.                                                                                                    |                    |    | Automa Manual              | tically over the Internet (recommend<br>y via e-mail                         | ed)                                        |
|                           |                                                                                                    |                    |    | Contact Inf                | ormation (Required):                                                         |                                            |
|                           |                                                                                                    |                    |    | E-mail:                    | incorporation on                                                             |                                            |
|                           |                                                                                                    |                    |    | We respect<br>privacy, ple | your privacy. To learn about how D<br>ase review our <u>Privacy Policy</u> . | SolidWorks Corporation protects your       |
|                           |                                                                                                    |                    |    |                            |                                                                              |                                            |
| About                     | < Back Next >                                                                                                    | Cancel He          | lp | About                      | <                                                                            | Back Next > Cancel Help                    |
|                           |                                                                                                    |                    |    |                            |                                                                              |                                            |
| -                         |                                                                                                    |                    |    |                            |                                                                              |                                            |
| SOLIDWORKS Product Act    | tivation                                                                                                    |                    | ×  |                            |                                                                              |                                            |
|                           | Activation/Reactivation Suc                                                                                                    | ceeded.            |    |                            |                                                                              |                                            |
|                           | Currently activated products:                                                                                                    |                    |    |                            |                                                                              |                                            |
|                           | Product                                                                                                    | Activation Expires | ^  |                            |                                                                              |                                            |
| Lo MO                     | SOLIDWORKS Premium<br>SOLIDWORKS CAM Professional                                                                                                    |                    |    |                            |                                                                              |                                            |
| A A A                     | SOLIDWORKS Composer Professional<br>SOLIDWORKS Electrical Professional                                                                                                    |                    |    |                            |                                                                              |                                            |
| 12124                     | SOLIDWORKS Flow Simulation                                                                                                    |                    |    |                            |                                                                              |                                            |
|                           | <                                                                                                    | >                  | ×  |                            |                                                                              |                                            |
|                           |                                                                                                    | Refresh            |    |                            |                                                                              |                                            |
| i the gal                 | Join the SOLIDWORKS Community                                                                                                    |                    |    |                            |                                                                              |                                            |
| 35 SOLIDWORKS             | Find answers. Stay connected.                                                                                                    | oin now!           |    |                            |                                                                              |                                            |
|                           |                                                                                                    |                    |    |                            |                                                                              |                                            |
|                           |                                                                                                    |                    |    |                            |                                                                              |                                            |
|                           |                                                                                                    |                    |    |                            |                                                                              |                                            |
|                           |                                                                                                    |                    |    |                            |                                                                              |                                            |
| About                     | < Back Finish                                                                                                    | Cancel Hel         | Ip |                            |                                                                              |                                            |

Si tiene algún problema técnico relacionado con la descarga o la instalación, visite:

www.solidworks.com/es/support/student

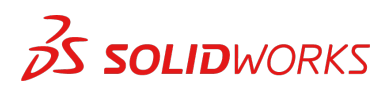

## **RECURSOS ADICIONALES**

#### MySolidWorks Professional

Tanto con Student Edition como con Student Premium puede optar al acceso gratuito a MySolidWorks Professional durante un año. Haga clic en el siguiente enlace de vídeo para descubrir cómo crear una cuenta y acceder a ella.

my.solidworks.com/account/student-access?&lang=es

#### Certificaciones del sector

Los centros o equipos que reciban Student Premium tendrán más posibilidades de optar a nuestras certificaciones del sector de manera gratuita. El propósito de estas certificaciones es enriquecer el currículum de los alumnos y concederles cierta ventaja a la hora de buscar trabajo. Estas certificaciones son la prueba de su conocimiento de la visualización 3D. Póngase en contacto con su profesor y con su distribuidor para obtener información sobre cómo examinarse de estas certificaciones.

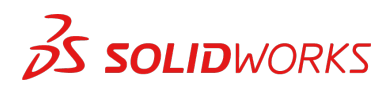